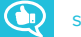

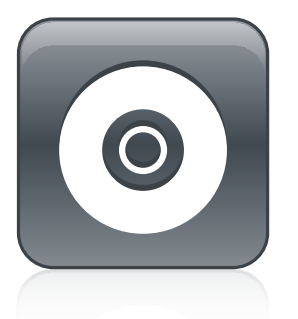

# SMART Product Drivers 12 and SMART Ink 5

## BASIC INSTALLATION AND ADMINISTRATION GUIDE

FOR OS X OPERATING SYSTEM SOFTWARE

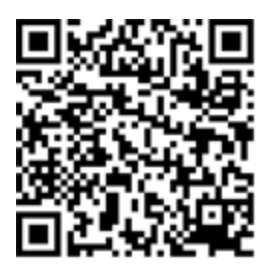

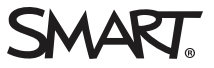

#### Trademark notice

SMART Notebook, SMART Ink, SMART Response, Senteo, smarttech, the SMART logo and all SMART taglines are trademarks or registered trademarks of SMART Technologies ULC in the U.S. and/or other countries. Mac, OS X, Apple Remote Desktop, Safari and Finder are trademarks of Apple Inc., registered in the U.S. and other countries. Adobe and Flash are either registered trademarks or trademarks of Adobe Systems Incorporated in the U.S. and/or other countries. All other third-party product and company names may be trademarks of their respective owners.

#### Copyright notice

© 2017 SMART Technologies ULC. All rights reserved. No part of this publication may be reproduced, transmitted, transcribed, stored in a retrieval system or translated into any language in any form by any means without the prior written consent of SMART Technologies ULC. Information in this manual is subject to change without notice and does not represent a commitment on the part of SMART.

This product and/or use thereof is covered by one or more of the following U.S. patents:

www.smarttech.com/patents

09/2017

# Contents

|                                                                         | 1        |
|-------------------------------------------------------------------------|----------|
| Computer requirements                                                   | 1<br>2   |
| Chapter 2: Customizing the software                                     |          |
| Using SMART Install Manager                                             | 5        |
| Updating SMART Product Drivers 12 and SMART Ink 5                       | 8        |
| Removing SMART Install Manager                                          | 9        |
| Chapter 3: Deploying the software                                       | 11       |
| Deploying the software                                                  | 11       |
| Chapter 4: Uninstalling the software                                    | 13       |
|                                                                         | 13       |
| Using SMART Uninstaller                                                 |          |
| Using SMART Uninstaller<br>Using Apple Remote Desktop                   | 14       |
| Using SMART Uninstaller<br>Using Apple Remote Desktop<br>Using Terminal | 14<br>15 |

# Getting started

| Computer requirements                    | 1 |
|------------------------------------------|---|
| Performing a basic software installation | 2 |
| Downloading the installer                | 2 |
| Installing the software                  | 2 |

This guide explains how to customize and deploy the stand-alone version of SMART Product Drivers 12 and SMART  $Ink^{\circ}$  5.

## NOTE

For information about using the SMART Learning Suite Installer to customize and deploy SMART software, see the *SLS 17 system administrator's guide for macOS and OS X operating system software* (smarttech.com/kb/171151).

This guide is for IT administrators and others who customize, deploy and administer software on networked Mac computers. To perform the procedures in this guide, you will need:

- Knowledge of basic administrative tasks in macOS and OS X operating system software, such as working in Terminal
- Administrative privileges and access to servers
- Access to the Internet

# Computer requirements

## NOTE

Operating systems and other third-party software released after this SMART software might not be supported.

### CHAPTER1 GETTING STARTED

Before you install the software, make sure the computers meet the minimum requirements:

| Supported<br>operating systems | OS X 10.12 macOS Sierra<br>OS X 10.11 El Capitan<br>OS X 10.10 Yosemite |
|--------------------------------|-------------------------------------------------------------------------|
| Minimum processor              | Intel® Core™ 2 Duo                                                      |
| Minimum RAM                    | 2 GB (4 GB for UHD displays)                                            |
| Minimum hard disk<br>space     | 3 GB                                                                    |
| Other requirements             |                                                                         |

# Performing a basic software installation

Follow the instructions below to download and install SMART Product Drivers 12 and SMART Ink 5.

# 

IT administrators can use SMART Install Manager to deploy the software over a network. See *Chapter 2: Customizing the software* on page 5 and *Chapter 3: Deploying the software* on page 11 for further information.

## Downloading the installer

You can download the installer from the SMART website.

## To download the installer from the website

- 1. Go to smarttech.com/software.
- 2. Click **Choose a version** under *SMART Product Drivers and Ink*, and then select the latest version of the software for your operating system.
- 3. Click Download.

The Save As window opens.

4. Save the file to a temporary location on your computer.

## Installing the software

After you download the installer file, run the file to install the software.

### To install the software using the installer

 Double-click the smart\_product\_drivers.dmg file you downloaded in the previous procedure.

The Install SMART Product Drivers installation package dialog opens.

2. Double-click the Install SMART Product Drivers icon.

The *This package will run a program to determine if the software can be installed* dialog opens. Click **Continue**.

- 3. The Welcome dialog opens. Click Continue.
- 4. If you accept the terms in the software license agreement, click Agree.

OR

If you don't accept the terms in the software license agreement, click Disagree.

- 5. Select the check box if you want to join the Customer Experience Program, and then click **Continue**.
- 6. Select the software you want to install.

NOTE

**SMART Product Drivers** and **SMART Ink** are selected by default. Handwriting recognition (English) is selected by default. You can select other languages if you want handwriting recognition in other languages.

- 7. Select the disk on which you want to install the software, and then click Continue.
- 8. If you selected **SMART Product Drivers** in step 6, select **Start SMART System Menu at log in** to start the SMART System Menu when you first log on to your computer.
- 9. Click Continue.
- 10. Click Install.

A dialog box appears, prompting you for your name and password.

11. Type your name and password, and then click **OK**.

The installer installs the software you selected in step 6.

# Chapter 2 Customizing the software

| Using SMART Install Manager                       | 5 |
|---------------------------------------------------|---|
| SMART Install Manager controls                    | 6 |
| Updating SMART Product Drivers 12 and SMART Ink 5 | 8 |
| Removing SMART Install Manager                    | 9 |

Use SMART Install Manager to customize the software.

# Using SMART Install Manager

Use SMART Install Manager to customize SMART software installation packages by publishing PKG files. You can then use the PKG files to deploy the SMART software to computers.

### To download and install SMART Install Manager

- 1. Go to downloads01.smarttech.com/software/installmanager/mac/2.0.41.0/smart\_install\_ manager.dmg.
- 2. Save the installer file to your computer.
- 3. Double-click the installer file.

The SMART Install Manager installation wizard appears.

4. Follow the on-screen instructions.

### To customize SMART Product Drivers 12 and SMART Ink 5 using SMART Install Manager

- 1. Start SMART Install Manager.
- 2. Drag the installation package to the SMART Install Manager window.
- 3. Set the controls on each page (see SMART Install Manager controls on the next page).
- 4. Select File > Publish.

A dialog box appears.

5. Browse to the location where you extracted the complete installer or the installation package.

- 6. Type a name for the PKG file, and then click **Save**.
- 7. Close SMART Install Manager.

# SMART Install Manager controls

| Control                                        | Procedure                                                                                                    | Notes                                                                                                    |
|------------------------------------------------|----------------------------------------------------------------------------------------------------|----------------------------------------------------------------------------------------------------|
| General Options: Product Selection             |                                                                                                    |                                                                                                    |
| SMART Product Drivers                          | Select to install SMART Product Drivers.                                                                                                    | [N/A]                                                                                                    |
| SMART Ink                                      | Select to install SMART Ink.                                                                                                    | [N/A]                                                                                                    |
| Handwriting recognition: Language selection    | English is selected by default.<br>You can also select Czech,<br>Danish, German, Spanish,<br>Finnish, French, Italian,<br>Norwegian, Dutch, Portuguese,<br>Russian, Swedish, and Chinese<br>(Simplified) in addition to<br>English. | [N/A]                                                                                                    |
| General Options: SMART Product Update          |                                                                                                    |                                                                                                    |
| Install SMART Product Update in Full mode      | Select to install SMART Product<br>Update (SPU) in Full mode.                                                                                                    | In Full mode,<br>users can<br>view the<br>installed<br>versions of<br>SMART<br>software and<br>their product<br>keys, and<br>download and<br>install<br>updates.            |
| Install SMART Product Update in Dashboard mode | Select to install SPU in<br>Dashboard mode.                                                                                                    | In Dashboard<br>mode, users<br>can view the<br>installed<br>versions of<br>SMART<br>software and<br>their product<br>keys but can't<br>download and<br>install<br>software. |
| Do not install SMART Product Update            | Select to not install SPU.                                                                                                    | [N/A]                                                                                                    |

| Control                                                | Procedure                                                                                                    | Notes                                                                                                    |
|--------------------------------------------------------|----------------------------------------------------------------------------------------------------|----------------------------------------------------------------------------------------------------|
| Check for updates                                      | Type the number of days (1 to 60) between SPU checks.                                                                                        | This option is<br>available only<br>if you install<br>SPU in Full<br>mode.<br>By default,<br>SPU checks<br>for product<br>updates every<br>30 days.                                                              |
| Notify users about SMART product updates               | Select to notify users of<br>available SMART product<br>updates.                                                                             | This option is<br>available only<br>if you install<br>SPU in Full<br>mode.                                                                                                    |
| Reset per-user changes to the previous two settings    | Select to remove existing<br>Check for updates and Notify<br>users about SMART product<br>updates values the next time<br>the user runs SPU. | This enables<br>administrators<br>to push new<br>values for<br>these settings<br>to computers<br>and ensures<br>the new<br>values are<br>accepted.<br>Individual<br>users can still<br>modify these<br>settings. |
| General Options: Customer Experience                   |                                                                                                    |                                                                                                    |
| Enable the Customer Experience Program on all devices  | Select to enable the Customer<br>Experience Program for all<br>users.                                                                        | [N/A]                                                                                                    |
| Disable the Customer Experience Program on all devices | Select to disable the Customer<br>Experience Program for all<br>users.                                                                       | [N/A]                                                                                                    |
| SMART Product Drivers: Optional Settings               |                                                                                                    |                                                                                                    |
| Start SMART System Menu at logon                       | Select to start the SMART<br>System Menu when the user<br>logs on.                                                                           | [N/A]                                                                                                    |
| Start Simple Network Management Protocol (SNMP) agent  | Start Simple Network<br>Management Protocol (SNMP)<br>agent                                                                                  | [N/A]                                                                                                    |
| SMART Ink: Optional Settings                           |                                                                                                    |                                                                                                    |
| Start SMART Ink at logon                               | Select to start SMART Ink when the user logs on.                                                                                             | [N/A]                                                                                                    |

| Control                                     | Procedure                                                                                                    | Notes |
|---------------------------------------------|----------------------------------------------------------------------------------------------------|-------|
| Handwriting recognition: Language selection | English is selected by default.<br>You can also select Czech,<br>Danish, German, Spanish,<br>Finnish, French, Italian,<br>Norwegian, Dutch, Portuguese,<br>Russian, Swedish, and Chinese<br>(Simplified) in addition to<br>English. | [N/A] |
|                                             |                                                                                                    |       |

# Updating SMART Product Drivers 12 and SMART Ink 5

SMART periodically releases updates to its software to add new features and resolve issues.

Go to smarttech.com/software to download the latest updates.

## To update software

- 1. Download the DMG file from the website.
- 2. In Finder, browse to and double-click **Applications/SMART Technologies/** Install Manager.

The SMART Install Manager window appears.

- 3. Open the DMG file you downloaded (see Chapter 2: Customizing the software on page 5).
- 4. Customize the file by setting the controls on each page.

OR

Apply customizations that you previously created for an earlier version and saved in an XML file by selecting **File > Import**, browsing to the XML file, and then clicking **Open**.

5. Publish your customizations as a PKG file, and then deploy the PKG file to computers on your network.

# **Removing SMART Install Manager**

If you no longer need SMART Install Managerinstalled ib your computer, you can use SMART Uninstaller or Terminal to remove it.

- To remove SMART Install Manager using SMART Uninstaller
  - 1. In Finder, browse to **Applications/SMART Technologies**, and then double-click **SMART Uninstaller**.

The SMART Uninstaller window opens.

2. Select Install Manager, and then click Remove.

A dialog box appears, prompting you to confirm the removal.

- 3. Click **OK**.
- 4. Type the administrator password, and then click **OK**.

## To remove SMART Install Manager using Terminal

1. In Finder, browse to Applications/Utilities, and then double-click Terminal.

The Terminal window opens.

2. Enter the following command in Terminal window:

```
sudo "/Applications/SMART Technologies/SMART Uninstaller.app/
Contents/Library/LaunchServices/com.smarttech.uninstallHelper" -i
com.smarttech.instllmgr10
```

- 3. Click RETURN.
- 4. Type the administrator password, and then press RETURN.

# Chapter 3 Deploying the software

After you customize the software with SMART Install Manager, you can deploy PKG files to the computers on the network.

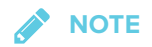

You might need to activate the software manually after you deploy it.

# Deploying the software

There are many methods for deploying software installation packages. The following are two common methods:

- Use Apple Remote Desktop to manage the software installations.
- Use Terminal to install customized software on each computer.

## NOTE

For more information about using Apple Remote Desktop, refer to the documentation you received with the software.

### To deploy SMART software using Apple Remote Desktop

- 1. Copy the PKG file that you created with SMART Install Manager to a server that is accessible to all the computers on which the software will be installed.
- 2. Using Apple Remote Desktop on the server, select the computers that you want to update.
- 3. Select Install Packages.

A dialog box appears.

- 4. Drag the PKG file to the Packages box in the dialog box.
- 5. Click Install.

The software is installed on the selected computers.

## To deploy SMART software using Terminal

1. In Finder, browse to Applications/Utilities, and then double-click Terminal.

The Terminal window appears.

2. Enter the following command in the Terminal window:

sudo installer -target / -pkg "[Path]/[File name].pkg"

Where

- [Path] is the path to the PKG file.
- [File name] is the name of the PKG file.

## NOTE

A custom PKG file created with SMART Install Manager is compatible only with the installer command line or with tools such as Apple Remote Desktop.

- 3. Click **RETURN**.
- 4. Enter the administrator password, and then click **RETURN**.

# Chapter 4 Uninstalling the software

| Using SMART Uninstaller    | 13 |
|----------------------------|----|
| Using Apple Remote Desktop | 14 |
| Using Terminal             |    |

If you no longer need SMART Product Drivers 12 and SMART Ink 5 installed on your computer, you can use SMART Uninstaller, Apple Remote Desktop or Terminal to uninstall the software.

# Using SMART Uninstaller

- To uninstall SMART Product Drivers 12 and SMART Ink 5 using SMART Uninstaller
  - In Finder, browse to Applications/SMART Technologies, and then double-click SMART Uninstaller.
  - 2. Select the software you want to uninstall.

## NOTES

- Some SMART software is dependent on other SMART software. If you remove software that other software depends on, SMART Uninstaller automatically removes the .dependent software automatically.
- SMART Uninstaller automatically uninstalls supporting software that is no longer in use. If you uninstall all SMART software, SMART Uninstaller automatically uninstalls all supporting software, including itself.

## TIPS

- To select more than one software application, hold down SHIFT or COMMAND while selecting the software applications.
- $\circ~$  To select all software applications, click Select All.
- 3. Click **Remove**, and then press **OK**.

- If prompted, enter a user name and password with administrator privileges, and then click OK.
   SMART Uninstaller uninstalls the selected software.
- 5. Close SMART Uninstaller when done.

# Using Apple Remote Desktop

# 

For general information on using Apple Remote Desktop, refer to the documentation you received with the software.

## To uninstall SMART Product Drivers 12 and SMART Ink 5 using Apple Remote Desktop

- 1. Using Apple Remote Desktop on the server, select the computers that you want to update.
- 2. Click UNIX.

A dialog box appears.

3. If you want to uninstall all SMART software, enter the following command:

"/Applications/SMART Technologies/SMART Uninstaller.app/ Contents/Resources/uninstall" --all

## 

This command uninstalls all SMART software from 2012 or later.

## OR

If you want to uninstall select SMART software, enter one of the following commands:

• SMART Product Drivers

"/Applications/SMART Technologies/SMART Uninstaller.app/ Contents/Resources/uninstall"

-i com.smarttech.boardDrivers.pkg

• SMART Ink

"/Applications/SMART Technologies/SMART Uninstaller.app/ Contents/Resources/uninstall" -i com.smarttech.smartink

- 4. Under *Run command as*, click **User**, and then specify the root user.
- 5. Click Send to uninstall the software from the network computers.

# **Using Terminal**

### To uninstall all SMART software using Terminal

1. In Finder, browse to Applications/Utilities, and then double-click Terminal.

The Terminal window opens.

2. Enter the following command in the Terminal window:

sudo "/Applications/SMART Technologies/SMART Uninstaller.app/ Contents/Resources/uninstall" --all

### 3. Click RETURN.

4. Type the administrator password, and then press RETURN.

NOTE

This command uninstalls all SMART software from 2012 or later.

### To uninstall select SMART software using Terminal

1. In Finder, browse to Applications/Utilities, and then double-click Terminal.

The Terminal window opens.

2. Type the following command:

sudo "/Applications/SMART Technologies/SMART Uninstaller.app/ Contents/Resources/uninstall" --list

### 3. Click RETURN.

A list of available package IDs appears.

4. Enter the following command:

```
sudo "/Applications/SMART Technologies/SMART Uninstaller.app/
Contents/Resources/uninstall" -i [Package ID]
```

Where [Package ID] is the ID of the package you want to uninstall.

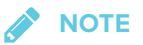

You can type multiple instances of **-i** [**Package ID**] to uninstall multiple packages in the same command. For example:

```
sudo "/Applications/SMART Technologies/SMART Uninstaller.app/
Contents/Resources/uninstall" -i com.smarttech.smartink
-i com.smarttech.boardDrivers.pkg
```

- 5. Click RETURN.
- 6. Enter the administrator password, and then click **RETURN**.

# Appendix A Languages

The following are the languages supported by SMART Product Drivers 12 and SMART Ink 5:

- English (U.S.)
- English (UK)
- Czech
- Chinese (Simplified)
- Danish
- Dutch
- Finnish
- French
- German
- Italian
- Hungarian
- Norwegian
- Polish
- Portuguese (Brazil)
- Russian
- Spanish
- Swedish

### SMART TECHNOLOGIES

smarttech.com/support smarttech.com/contactsupport smarttech.com/kb/170805